## Add a Filter

This section explains how to add a filter without conditions. Typically, a filter without any conditions matches all records.

## To create a new filter:

- 1. Open Threat and Vulnerability Manager.
- 2. Go to **Configuration > Filters.**
- 3. Expand the **Filter** groups.
- 4. Select a group to which a filter will be added.
- 5. Click New.
- 6. Add a Name and Description.
- 7. Select the filter type.
- 8. Click OK.

The filter is available for assignment.